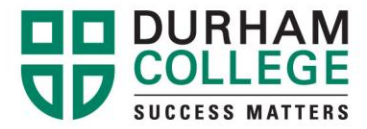

## How To Get Your OSAP Estimate

- 1. Go to https://osap.gov.on.ca/ and log in.
- 2. Click on "Check Status". ~
- Enter in login information (OAN number and password).

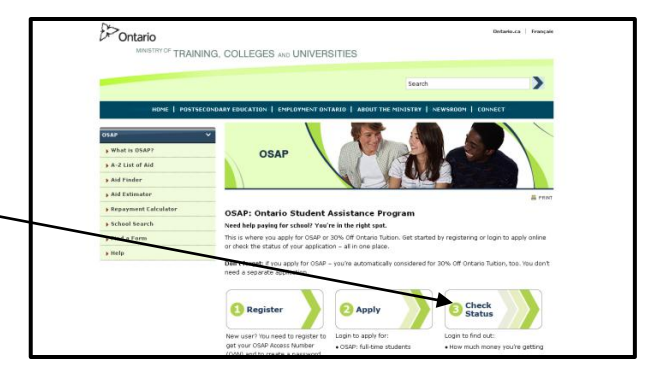

 Select "OSAP for Full-Time Students AND 30% Off Ontario Tuition" and click on "Next".

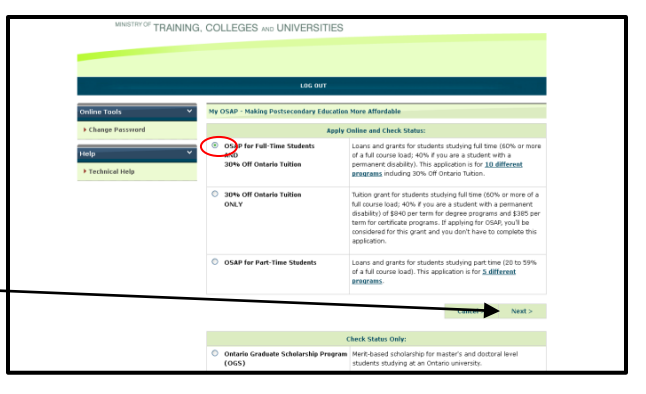

- 5. Click on "Get Estimate".
- Once your OSAP estimate is displayed on the screen, select FILE + PRINT + ENTER.

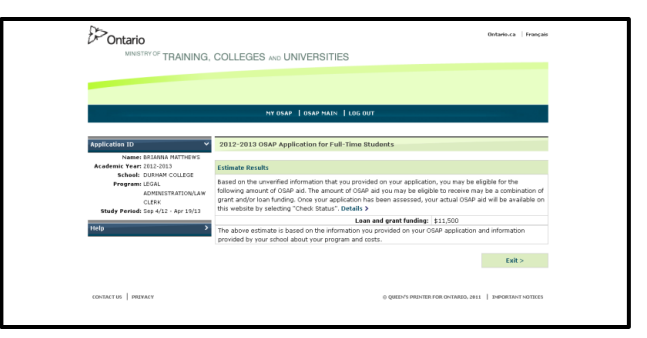

Oshawa Campus 2000 Simcoe Street North Oshawa, Ontario, Canada L1H 7K4 T: 905.721.2000 www.durhamcollege.ca